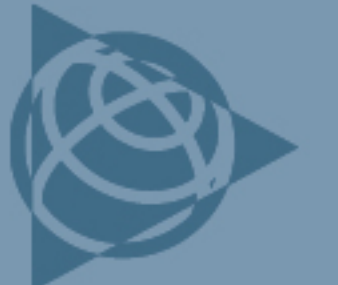

AGRICULTURE SUPPORT NOTE

5 March 2009

**Trimble Distributor Confidential** 

# EZ-Guide 500 Lightbar or NavController II: Outputting NMEA data to a John Deere GS2 Display

This document describes how to output NMEA data from the Trimble<sup>®</sup>  $AgGPS^{®}$  EZ-Guide<sup>®</sup> 500 lightbar or the Autopilot<sup>TM</sup> NavController II to the John Deere GS2 display.

## Description

The John Deere GS2 display does not accept NMEA data from a Trimble receiver or the NavController II because the GS2 display:

- uses a GPS position with lower precision than is supplied by the lightbar or the NavController II.
- does not accept an XP/HP or RTK position from an external receiver.

The GS2 display does not accept NMEA data from a stand-alone EZ-Guide 500 lightbar that uses OmniSTAR XP/HP or RTK as the correction source.

## Solution

Do one of the following:

- Use one of the Trimble receivers listed.
- Use an EZ-Guide 500 lightbar that is configured to output less precise NMEA data that will be accepted by the GS2 display.
- Use a NavController II that is configured to output less precise NMEA data that will be accepted by the GS2 display.

#### Trimble receivers

Use one of the following receivers, configured as described in Connecting to the John Deere GS2 display.

• AgGPS 110

• AgGPS 132

• AgGPS 106

AgGPS 114

• AgGPS 124

This document is for informational purposes only and is not a legally binding agreement or offer. Trimble makes no warranties and assumes no obligations or liabilities hereunder.

Trimble Navigation Limited, Agriculture Division, 10355 Westmoor Drive, Suite #100, Westminster, CO 80021, USA

© 2009, Trimble Navigation Limited. All rights reserved. Trimble, the Globe & Triangle logo, AgGPS, and EZ-Guide are trademarks of Trimble Navigation Limited, registered in the United States and in other countries. Autopilot is a trademark of Trimble Navigation Limited. All other trademarks are the property of their respective owners.

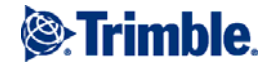

#### EZ-Guide 500 lightbar

Note: The GS2 display accepts NMEA data only if the lightbar is in WAAS mode.

To configure the lightbar:

1. Select the Wrench icon and then press **OK**.

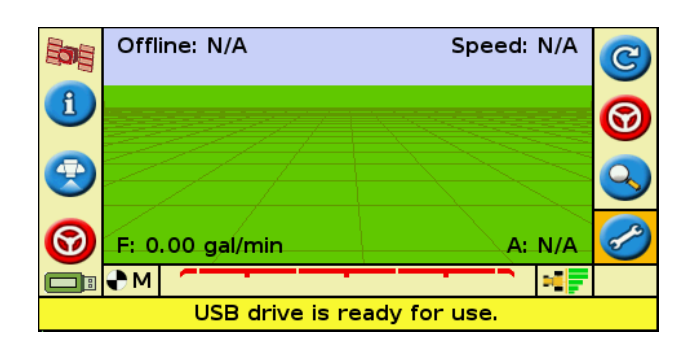

2. Select *System* and then press **OK**.

| 3. | Select | GPS | and | then | press | OK. |
|----|--------|-----|-----|------|-------|-----|
|----|--------|-----|-----|------|-------|-----|

4. Select NMEA Output and then press OK.

|                            | User Mode           | Advanced |   |  |
|----------------------------|---------------------|----------|---|--|
|                            | System              |          |   |  |
|                            | Data Management     |          |   |  |
|                            | Auto Steer          |          |   |  |
|                            | Application Control |          |   |  |
| 2220333                    | Status              |          |   |  |
|                            | About the EZ-Guide  |          | • |  |
| Adjust the system settings |                     |          |   |  |
|                            |                     |          |   |  |
|                            |                     |          |   |  |
| System                     |                     |          |   |  |

Configuration

| System          |                                                          |   |  |
|-----------------|----------------------------------------------------------|---|--|
|                 | Display                                                  | • |  |
| 9               | Guidance                                                 |   |  |
|                 | GPS                                                      |   |  |
|                 | Radar Output                                             |   |  |
|                 | Password Upgrade                                         |   |  |
| 777775          | Advanced User Config                                     |   |  |
|                 | Restore Defaults No                                      | - |  |
| Confi<br>positi | gure settings relating to the calculation of GPS<br>ions |   |  |
|                 |                                                          |   |  |

| GPS                                                                   |             |  |  |  |
|-----------------------------------------------------------------------|-------------|--|--|--|
|                                                                       | GPS Setup   |  |  |  |
| Ð                                                                     | GPS Limits  |  |  |  |
|                                                                       | NMEA Output |  |  |  |
| ?                                                                     |             |  |  |  |
| -                                                                     |             |  |  |  |
| Change the settings for output of NMEA messages to an external device |             |  |  |  |

5. Highlight *Continue* and then press **OK**.

6. Turn on the NMEA messages that the GS2 display requires. Use the arrows to select in turn GGA, GSA, and RMC. Press **OK** for each message.

Select Continue and then press OK.

7. Use the down arrow to change the number of decimal places in NMEA GGA Output to 6.

Press **OK** to accept the changes and then return to the home screen.

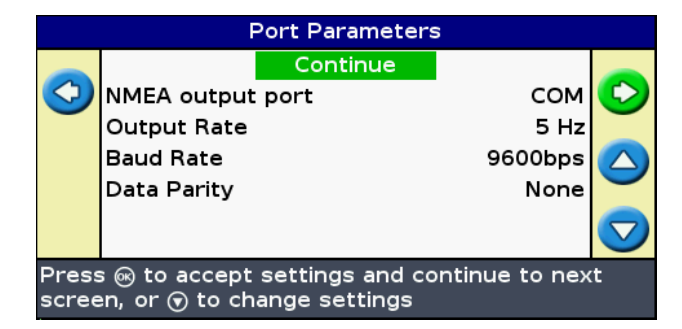

| Message Selection                          |     |          |          |              |
|--------------------------------------------|-----|----------|----------|--------------|
|                                            |     | Continue | <b>_</b> |              |
| $\bigcirc$                                 | GGA |          | On       | $\checkmark$ |
|                                            | VTG |          | Off      | -            |
| ?                                          | GSA |          | On       |              |
|                                            | GLL |          | Off      |              |
|                                            | RMC |          | On       |              |
|                                            | ZDA |          | Off 🔟    |              |
| Choose whether to output NMEA RMC messages |     |          |          |              |

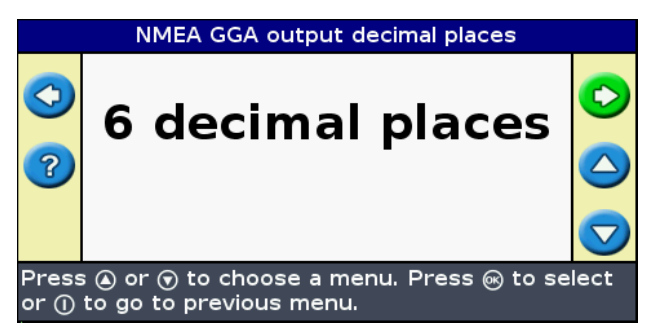

#### NavController II

The NavController II must have firmware version 5.0 or later installed.

1. Configure the following:

| Parameter                    | Set to                      |
|------------------------------|-----------------------------|
| RawNMEAOutputMaxLLAPrecision | 6                           |
| RawNMEAOutputMaxQuality      | 2 (if using OmniSTAR XP/HP) |
|                              | or                          |
|                              | RTK                         |
| RawNMEAOutputIntervalRMC     | 500 (5 Hz)                  |
|                              | or                          |
|                              | 1000 (1 Hz)                 |

- 2. Use the Autopilot Toolbox II software version 2.85 to configure the following Advanced Configuration options:
  - a. Use the Autopilot display to disable NMEA output in the NavController II. For details on how to do this, refer to the *User Guide* for your display.
  - b. Turn on the NavController II and then connect the software.
  - c. Press Tools / Advanced Configuration.
  - d. In the Name field, enter RawNMEAOutputMaxLLAPrecision.
  - e. Press Get.
  - f. In the *Value* field, enter **6**.
  - g. Press Set.
  - h. Repeat step d through step g as required for other options.
  - i. Close the Toolbox II software.
  - j. Use the Autopilot display to enable NMEA output in the NavController II.

This allows the GS2 display to accept NMEA data well as OmniSTAR XP/HP or RTK accurate positions from the *Ag*GPS 252, *Ag*GPS 332, *Ag*GPS 432 and *Ag*GPS 442 through the NavController II.

#### Connecting to the John Deere GS2 display

Use the John Deere RS232 Harness kit (John Deere P/N PF90363), which includes the harness, null-modem cable, gender changer, and instructions for correct installation.

Set the following parameters:

- GGA, GSA, and RMC NMEA messages
- Baud rate: 19200
- Data bits: 8

- Parity: none
- Stop bit: 1
- Flow control: none
- Output rate: 1 Hz or 5 Hz (Trimble recommends 5 Hz for guidance)

### Configuring the John Deere GS2 display

Configure the serial ports to accept serial GPS data:

1. In the Home screen of the GS2 display, tap the lower right button.

2. Tap GreenStar 2 Pro.

3. Tap Assign Serial Port.

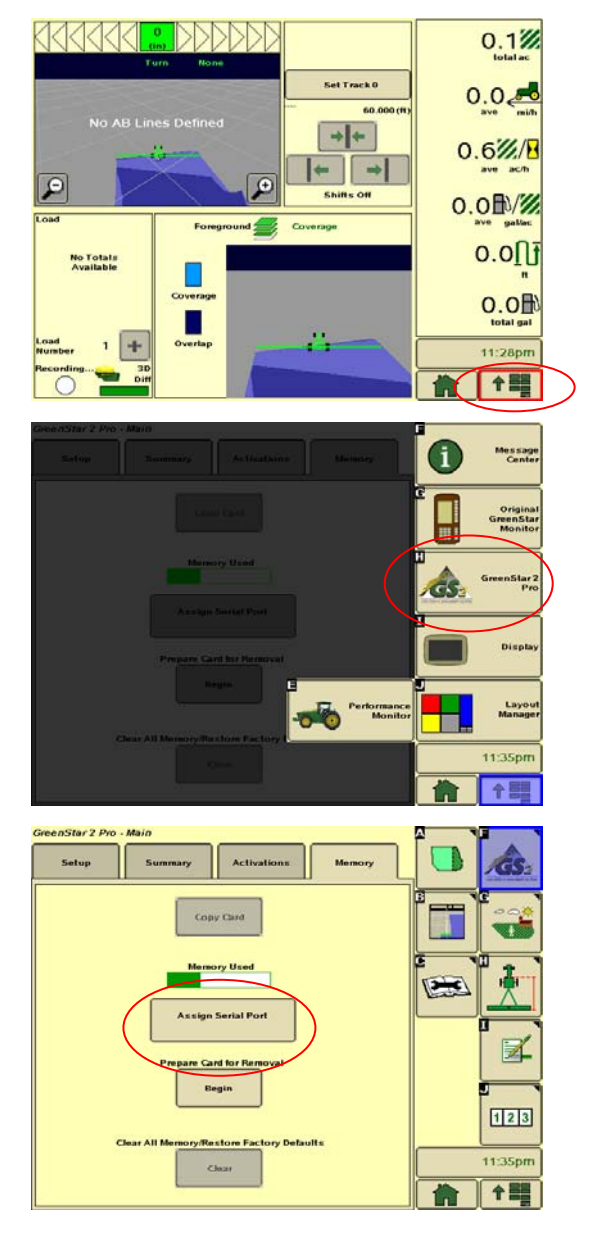

4. For the port that communicates with the GS2 display, select *Serial GPS* from the drop-down list.

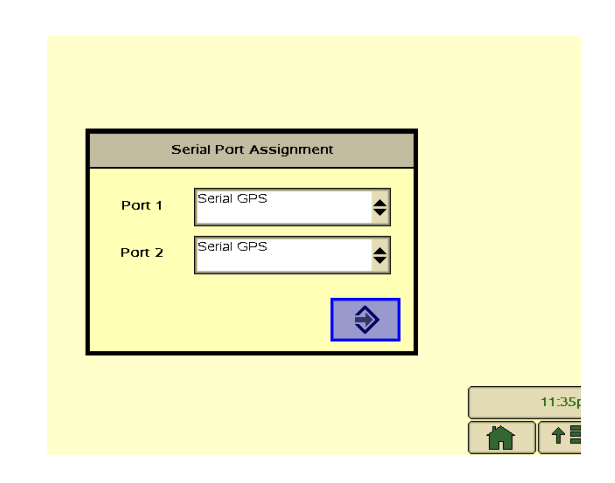

### Checking the GPS status in the John Deere GS2 display

The GPS status appears on the Home screen.

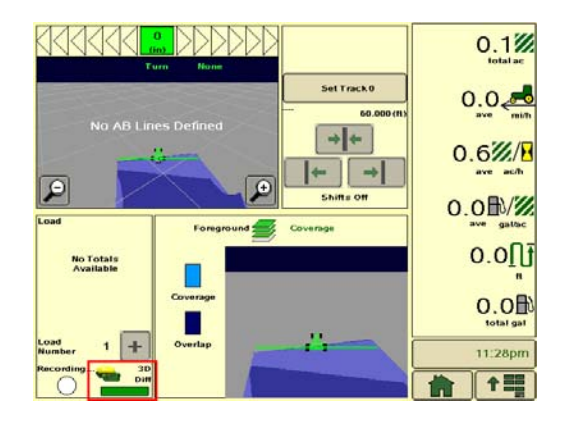

To view more detailed GPS information:

1. On the Home screen, tap the lower right button and then tap **GreenStar 2 Pro**.

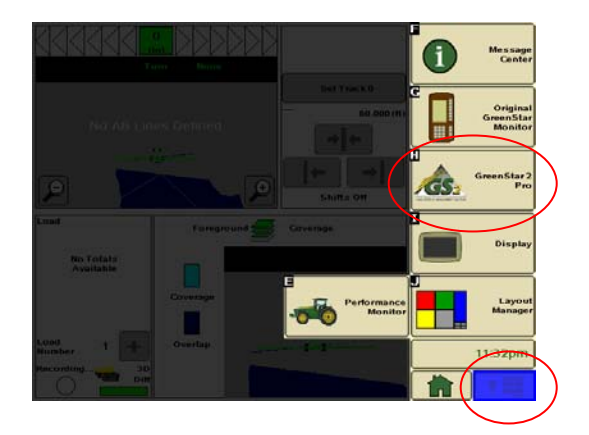

2. Tap the Wrench icon.

GPS information appears.

3. To view more information on the next page, tap the right arrow.

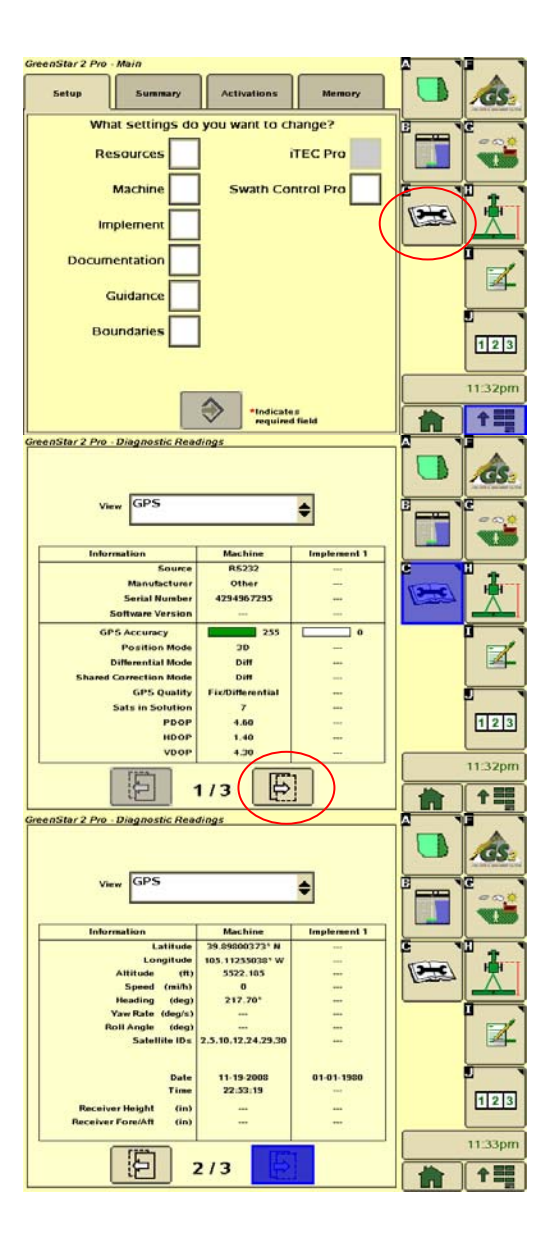